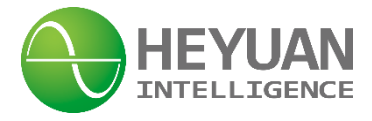

# DZ81-MS3UI7E3 Power Meter User Manual V2.0

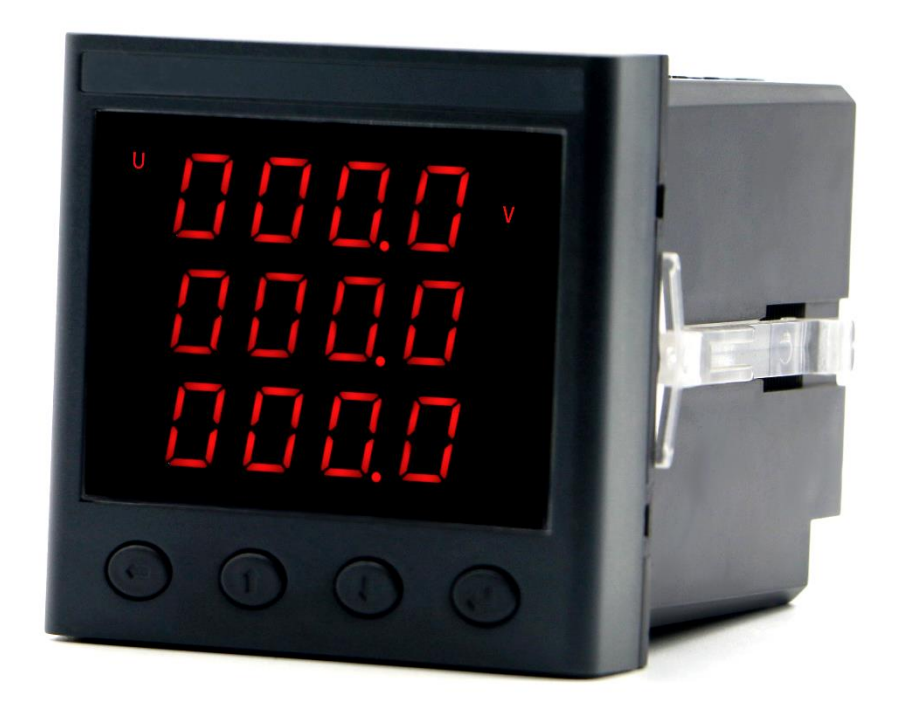

Heyuan Intelligence Technology Co., Ltd

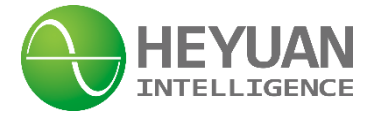

## **IMPORTANT DECLARATIONS**

Copyright © 2018 Heyuan Intelligence Technology Co., Ltd All Rights Reserved

This manual may not be reproduced, copied, transmitted or transcribed in whole or in part by any means without the expressed written permission of Heyuan. Any shall be investigated for legal responsibility in violation of copyright or other intellectual property rights of the Company. We check the user manual's contents regularly and will make necessary amendments in next version. Welcome to give advice for some unexpected errors. The rights of upgrading without notice are reserved.

Please read this manual carefully before the product is operated. And once you start operating the meter, you'll be considered to have read this manual and accept all our terms. Heyuan shall not be responsible or liable for any damages or injuries caused by improper meter installation and/or operation.

Attention: the following symbols in this manual refer to meanings as follows

Electric Shock Symbol: Carries information about procedures which must be followed to reduce the risk of electric shock and danger to personal health

Safety Alert Symbol: Carries information about circumstances which if not considered may result in injury or death

The meter must be installed and operated by one who has experience with high-voltage devices or has qualifications. Please connect the meter to correct voltage before operating the meter. Please install and use the meter according to the user manual. Heyuan shall not be responsible or liable for any damages or injuries caused without following the instructions in the user manual.

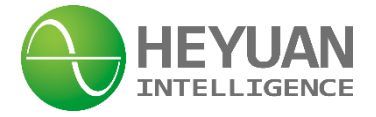

## Contents

| Chapter 1 Meter Overview                                                      | 1  |
|-------------------------------------------------------------------------------|----|
| Chapter 2 Specifications                                                      | 1  |
| 2.1 Input Voltage                                                             | 1  |
| 2.2 Input Current                                                             | 1  |
| 2.3 Frequency Measurement                                                     | 1  |
| 2.4 Accuracy                                                                  | 1  |
| 2.5 Communication                                                             | 1  |
| 2.6 Power Supply                                                              | 1  |
| 2.7 Working Condition                                                         | 2  |
| 2.8 Pulse Output                                                              | 2  |
| 2.9 Input Voltage                                                             | 2  |
| 2.10 Input Current                                                            | 2  |
| Chapter 3 Dimension & Installation                                            | 2  |
| 3.1 External Dimension (unit: mm)                                             | 2  |
| 3.2 Cutout Size (unit: mm)                                                    | 2  |
| 3.3 Installation Method                                                       | 2  |
| Chapter 4 Terminals                                                           | 3  |
| Chapter 5 Typical Wiring                                                      | 3  |
| 5.1 Voltage and Current Wiring Instruction                                    | 3  |
| 5.2 Digital Input Wiring                                                      | 5  |
| 5.3 Energy Pulse Wiring Mode                                                  | 5  |
| 5.4 RS485 Communication Interface                                             | 5  |
| 5.5 Power Supply                                                              | 5  |
| Chapter 6 Meter Display                                                       | 5  |
| 6.1 Parameters Display                                                        | 5  |
| Chapter 7 Meter Operation                                                     | 6  |
| 7.1 System Parameter Setting                                                  | 6  |
| 7.2 Parameters Setting Steps                                                  | 7  |
| Chapter 8 System Parameters                                                   | 11 |
| 8.1 Basically Measured Parameters Zone (Function Code 03                      |    |
| Read)11                                                                       |    |
| 8.2 Basically Set Parameters Zone (Function Code 03 Read)                     | 13 |
| 8.3 Real-time Clock Zone (Function Code 0x10 Write; Function Code 03/04 Read) | 13 |
| 8.4 Real-time Energy Zone (Function Code 03/04 Read)                          | 14 |
| Chapter 9 After-sales Service                                                 | 15 |
| Chapter 10 Contact Us                                                         | 15 |

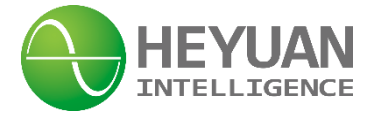

## **Chapter 1 Meter Overview**

DZ81-MS3UI7E3 is an advanced, smart networked energy meter. It is widely used in power distribution sites, energy management systems and intelligent monitoring systems of different industries. Measuring all parameters: three phase/line voltage, three phase current, active power, reactive power, power factor, frequency, multi-tariff, total active/reactive energy etc. It has 4-channel digital inputs and supports standard Modbus RTU communication protocol.

Display: LED Display

## **Chapter 2 Specifications**

| 2.1 Input Voltage         |                        |                                |
|---------------------------|------------------------|--------------------------------|
| Reference Voltage: 3×220V | Voltage Range: 0~1.2Un |                                |
| -                         |                        |                                |
| 2.2 Input Current         |                        |                                |
| Measuring Range: 1‰In~6In | Starting Current: 1‰In | Secondary Current of CT: 1(5)A |
|                           |                        |                                |
| 2.3 Frequency Measurement |                        |                                |

Frequency Measuring Range: 45~65Hz

## 2.4 Accuracy

Voltage/Current Accuracy Class: 0.2% Energy Accuracy Class: Class 0.5S Power Factor: 0.1% Frequency: ±0.01Hz

## 2.5 Communication

RS485/Modbus-RTU Communication Protocol Baud Rate: 2400~9600bps (programmable) Remark: DZ81-MS3UI7E3 is equipped with asynchronous half-duplex RS485 communication interfaces. The address number can be modified. DZ81-MS3UI7E3 adopts Modbus RTU communication protocol to communicate. The terminals are 485A and 485B. The communication connection should use shielded twisted wire covered with copper net. In addition, the RS485 interfaces can also be used for device maintenance and upgrading. The communication default values are as follows

| Communication Default Value |           |           |           |        |  |  |  |
|-----------------------------|-----------|-----------|-----------|--------|--|--|--|
| Address                     | Baud Rate | Data Bits | Stop Bits | Parity |  |  |  |
| 001                         | 9600bps   | 8         | 1         | No     |  |  |  |

## 2.6 Power Supply

Power Supply: AC85~265V/ DC85 ~ 300V

DC Power Consumption: <3VA

\_\_\_\_1

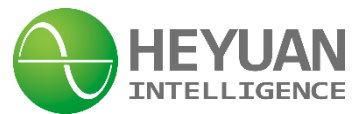

Power-line Connection Terminals: L/+ and N/-

Remark: Terminals for the power supply are (L/+, N/-). If the quality of power is poor or there is an EMI problem, it's recommended to equip an EMC filter in the auxiliary power supply loop to increase resistance to interference.

#### 2.7 Working Condition

Operating Temperature: -20C° ~ +70C° Storage Temperature: -40C° ~ +80C° Relative Humidity: 20% ~ 90%(non-condensing)

#### 2.8 Pulse Output

Pulse Constant: 6400imp/kWh

#### 2.9 Input Voltage

Input voltage should not be over rated input voltage. Otherwise, PT should be taken into account. Please make sure input voltage be in accordance with input current, that is the phase number should be same. Otherwise, value error will occur.

#### 2.10 Input Current

The rated input current is 5A. If current is over 5A, external CTs should be used. When opening the meter or changing current wiring, please make sure that the primary circuit is powered off.

## **Chapter 3 Dimension & Installation**

#### 3.1 External Dimension (unit: mm)

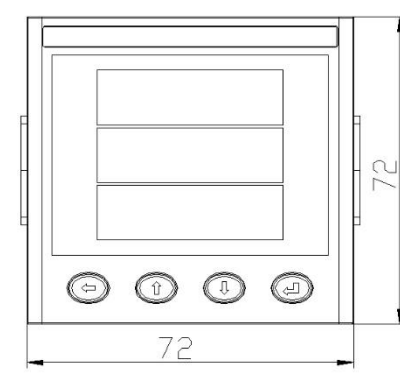

Front View

Side View

87.2

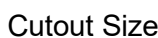

| Model No. | Din | nension(mm) | )    | Cut-out | Size |
|-----------|-----|-------------|------|---------|------|
| MS3UI7E3  | L.  | W.          | Η.   | L.      | W.   |
|           | 72  | 72          | 87.2 | 68      | 68   |

## 3.3 Installation Method

This series of products should be installed in a dry and dust free environment, and avoid exposing to excessive heat, radiation and high electrical noise source. The meters can be installed into a

## 3.2 Cutout Size (unit: mm)

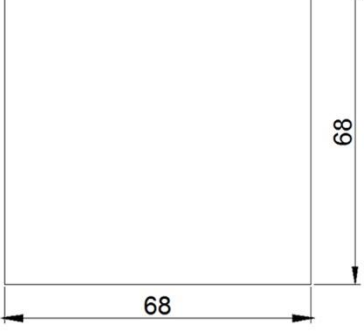

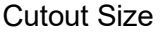

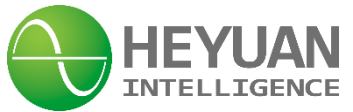

standard panel of switch cabinet.

A. Remove the clips from the meter and insert the meter into the panel from the front side. Make sure that the screen is at the front of the panel.

B. Install clips on the back side of the meter and fix tightly to ensure the meter is affixed to the panel.

## **Chapter 4 Terminals**

| QE- | QE+         | PE-       | PE+ | NC | 485B                   | 485A | NC | N/-          | L/+ |
|-----|-------------|-----------|-----|----|------------------------|------|----|--------------|-----|
| 1   | 2           | 3         | 4   | 5  | 6                      | 7    | 8  | 9            | 10  |
|     | Energy Puls | se Output |     |    | RS485<br>Communication |      |    | Power Supply |     |

Upper Row of Terminals

| Ua            | Ub | Uc | Un | la            | la* | lb | lb* | lc | lc* |
|---------------|----|----|----|---------------|-----|----|-----|----|-----|
| 21            | 22 | 23 | 24 | 25            | 26  | 27 | 28  | 29 | 30  |
| Voltage Input |    |    |    | Current Input |     |    |     |    |     |

Lower Row of Terminals

| DICOM         | DI1 | DI2 | DI3 | DI4 | NC | NC | NC | NC | NC |
|---------------|-----|-----|-----|-----|----|----|----|----|----|
| 11            | 12  | 13  | 14  | 15  | 16 | 17 | 18 | 19 | 20 |
| Digital Input |     |     |     |     |    |    |    |    |    |

**Extended Terminals** 

## **Chapter 5 Typical Wiring**

5.1 Voltage and Current Wiring Instruction

A. Three-phase Four-wire Wiring Mode in Low Voltage

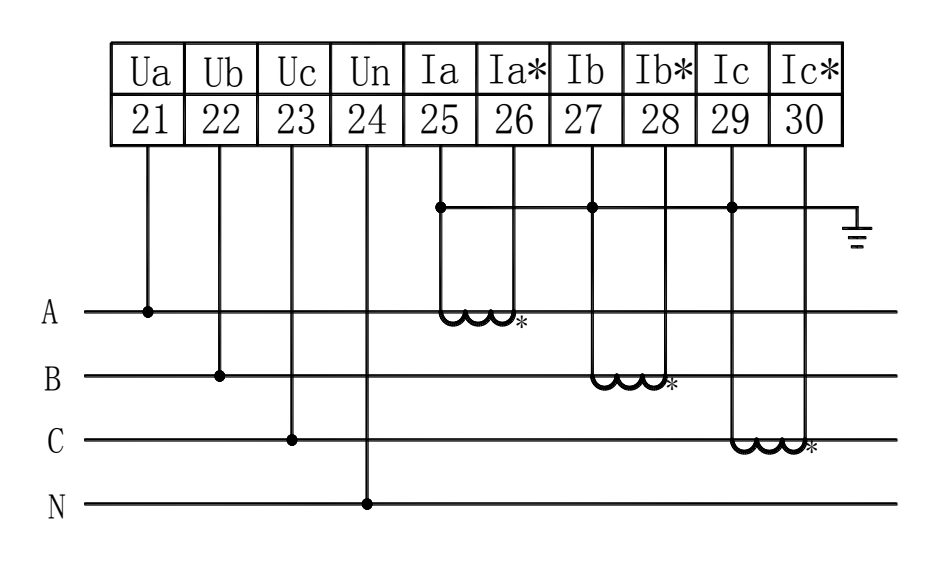

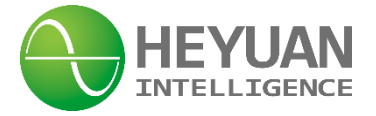

## B. Three-Phase Three-Line Wiring Mode in Low Voltage

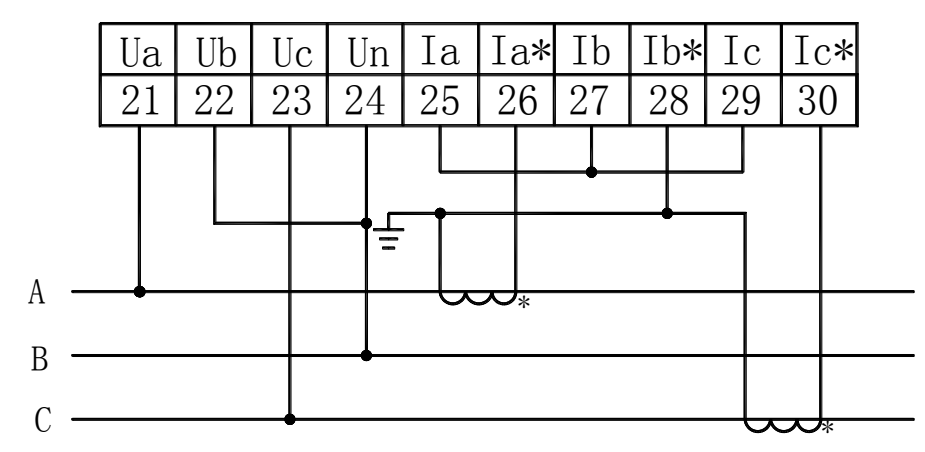

#### C. Three-Phase Four-Line Wiring Mode in High Voltage

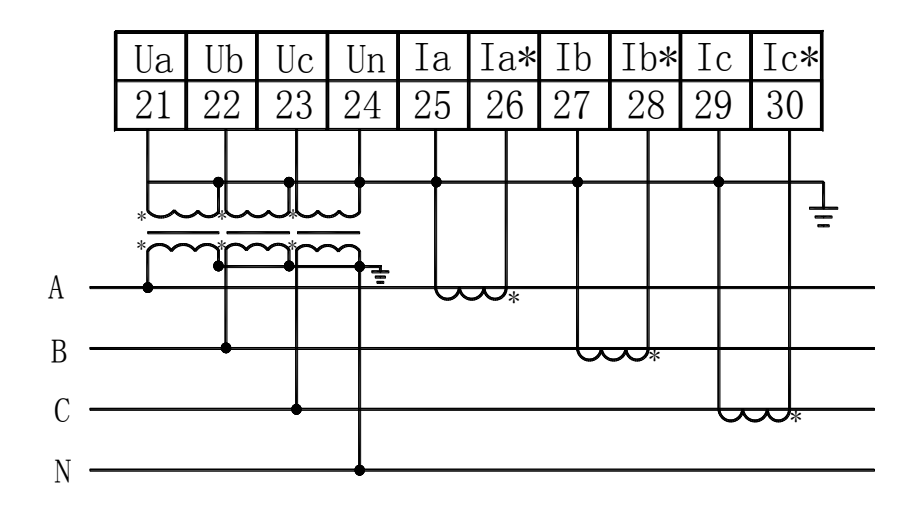

## D. Three-Phase Three-Line Wiring Mode in High Voltage

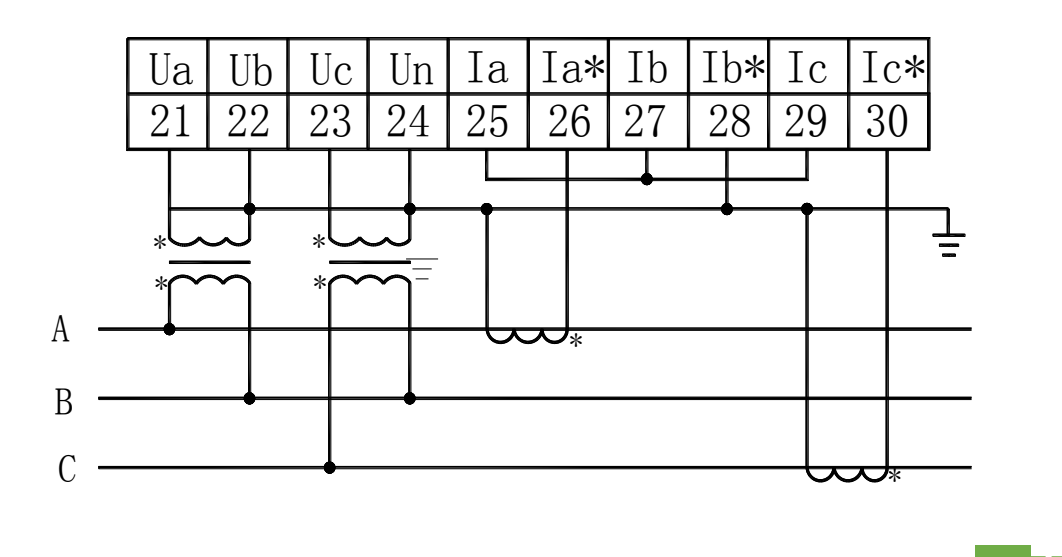

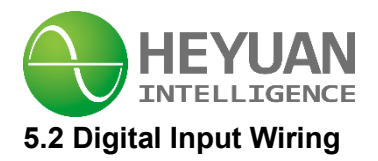

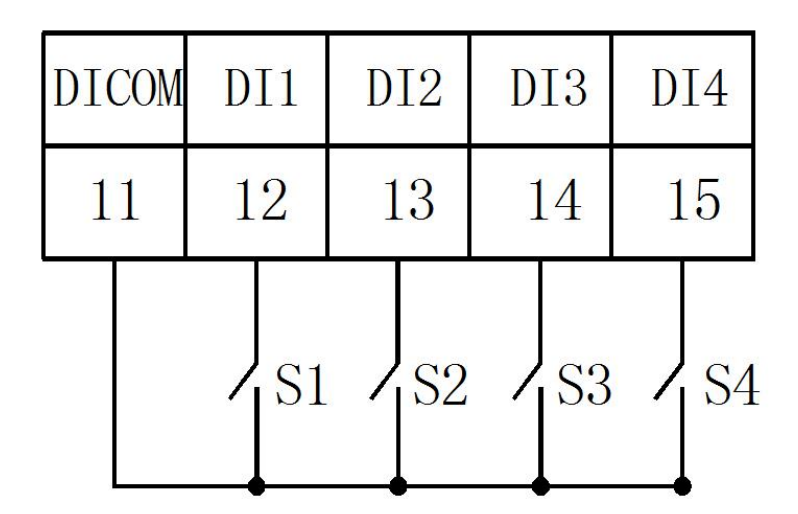

## 5.4 RS485 Communication Interface

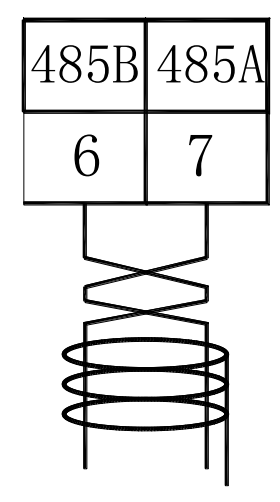

## 5.3 Energy Pulse Wiring Mode

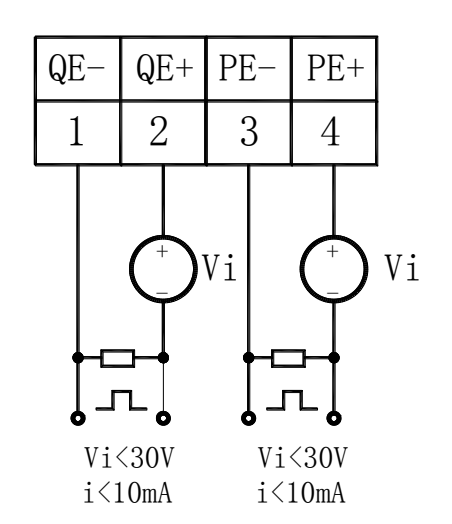

5.5 Power Supply

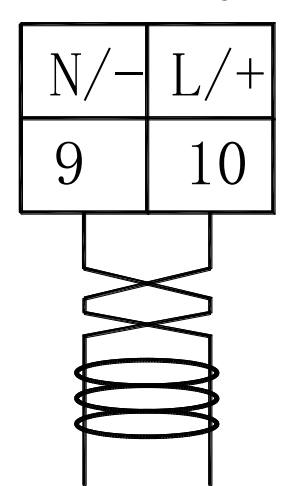

## **Chapter 6 Meter Display**

There are four buttons on the front panel, labeled left shift button " $\bigcirc$ ", plus button "P", button " $\bigcirc$ ", minus button " $\bigcirc$ " and confirm button " $\bigcirc$ " from left to right. It can be used for reading different real-time data and setting parameters though the four buttons.

## 6.1 Parameters Display

6.1.1 Press button " , it will cyclically display the values of phase voltage, line voltage, current and digital inputs.

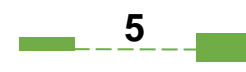

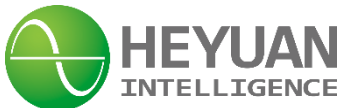

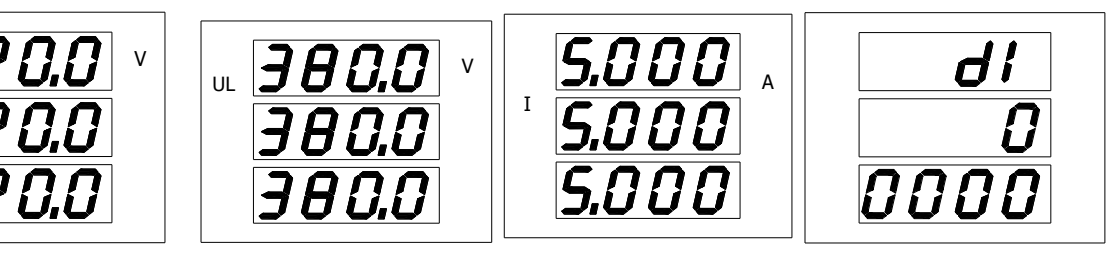

Phase Voltage

Line Voltage

Current

Digital Inputs

6

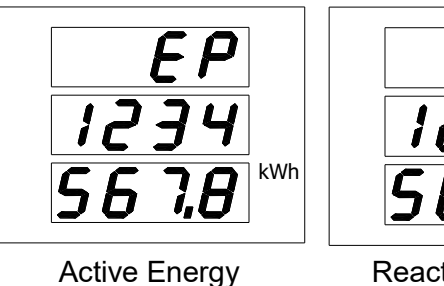

Reactive Energy

6.1.3 Press button "①", it will cyclically display the values of active power, reactive power, power

kVarh

factor and frequency.

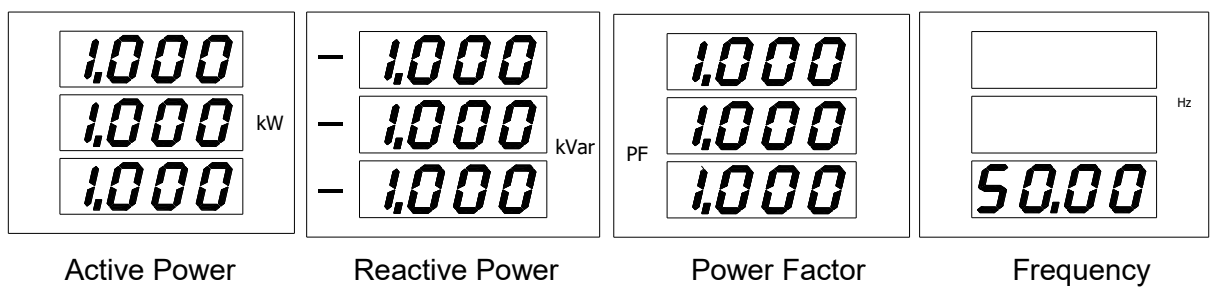

## **Chapter 7 Meter Operation**

## 7.1 System Parameter Setting

Press "<sup>(C)</sup>" and "<sup>(C)</sup>" simultaneously at any display interface of metering data, it will enter the parameter setting interface.

At the setting mode:

The button " $\bigcirc$ " is used for digital shift. Press button " $\bigcirc$ " each time to shift one digit left, which will flash at the same time.

The button "<sup>(1)</sup>" is used to plus 1. Press button "<sup>(1)</sup>" each time and the flashing digit plus 1. If the

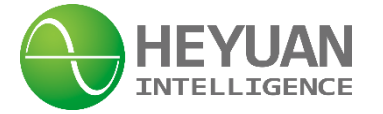

flashing digit is 9, press button "<sup>(1)</sup>" and the digit will become 0.

The button "0" is used to minus 1. Press button "0" each time and the flashing digit minus 1. If the flashing digit is 0, press button "0" and the digit will become 9.

The button " (2) " is used to confirm the setting and switch to the next setting interface. When

switching to last interface, press button " again to switch back to the password setting interface.

Press button "<sup>(C)</sup>" and "<sup>(C)</sup>" simultaneously at any setting interface, it will exit the setting interface and switch back to the parameter display interface.

## 7.2 Parameters Setting Steps

## 7.2.1 Password Inquiry Interface

| PASS |  |
|------|--|
|      |  |
| 0000 |  |

Press buttons "<sup>O</sup>" and "<sup>O</sup>" simultaneously, it will enter "PASS" (password inquiry) interface. The default password is "0000". The methods of entering password are as follows

Step 1. Press button "<sup>(1)</sup>" or button "<sup>(1)</sup>" to change value of the first digit, which ranges from 0 to 9.

Step 2. Press button " to shift digits left.

Step 3. Repeat step 1 and step 2 until the last digit. Change and confirm. If the password is correct, confirm and enter communication address interface.

## 7.2.2 Communication Address Setting Interface

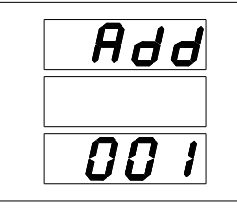

This interface displays the present communication address, whose value ranges from 1 to 247. The default address is "001" The setting methods are as follows.

Step 1. Press button "<sup>(1)</sup>" or button "<sup>(1)</sup>" to change value of the first digit, which ranges from 0 to 9.

\_ 7

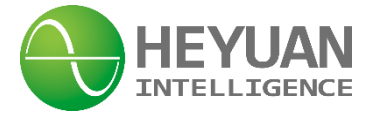

Step 2. Press button "<sup>(C)</sup>" to shift digits left.

Step 3. Repeat step 1 and step 2 until the last digit. After setting, press button "<sup>(2)</sup>" to confirm and enter baud rate setting interface.

## 7.2.3 Baud Rate Setting Interface

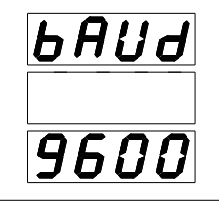

The baud rate can be set as 9600, 4800, 2400 and 1200. The default baud rate is "9600". The setting methods are as follows.

Step 1. Press button "<sup>(1)</sup>" or button "<sup>(1)</sup>" to change baud rate until choose the needed one.

Step 2. After setting, press button " to confirm and enter parity check setting interface.

## 7.2.4 Parity Check Setting Interface

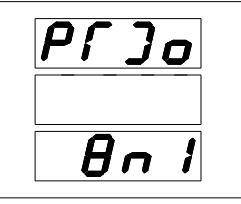

The parity check can be set as and "8n1", "8e1" and "8e1". "8n1" refers to no parity, 8 data bits and 1 stop bit. "8e1" refers to even parity, 8 data bits and 1 stop bit. "8o1" refers to odd parity, 8 data bits and 1 stop bit. The setting methods are as follows.

Step 1. Press button "()" or button "()" to change parity check until choose the needed one.

Step 2. After setting, press button " to confirm and enter voltage wiring mode setting interface.

## 7.2.5 Voltage Wiring Mode Setting Interface

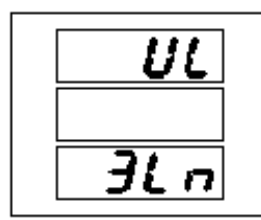

There are 2 options for the voltage wiring modes, i.e. "3Ln" referring to 3-phase 4-wire wiring mode; and "2LL" referring to 3-phase 3-wire wiring mode. The setting methods are as follows.

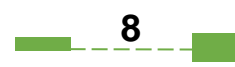

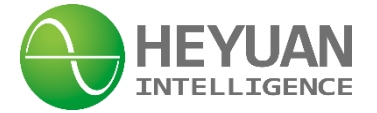

Step 1. Press button "①" or button "<sup>①</sup>" to change voltage wiring mode until choose the needed one.

Step 2. After setting, press button " to confirm and enter current wiring mode setting interface.

## 7.2.6 Current Wiring Mode Setting Interface

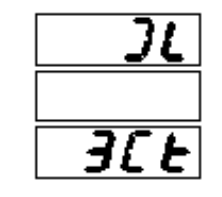

There are 2 options for the current wiring modes, i.e. "3C" referring to 3 CTs used for current wiring; "2C" referring to 2 CTs used for current wiring to calculate phase B current in three-phase balanced environment (some model numbers don't support this option). The setting methods are as follows.

Step 1. Press button "①" or button "<sup>①</sup>" to change current wiring mode until choose the needed one.

Step 2. After setting, press button " to confirm and enter PT ratio setting interface.

After setting, press button " to confirm and enter "F5" interface.

## 7.2.7 PT Ratio Setting Interface

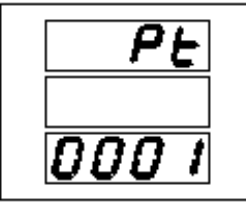

This interface displays the present PT ratio, whose value ranges from 1 to 9999. The setting methods are as follows.

Step 1. Press button "<sup>(1)</sup>" or button "<sup>(1)</sup>" to change value of the first digit, which ranges from 0 to 9.

Step 2. Press button " to shift digits left.

Step 3. Repeat step 1 and step 2 until the last digit. Change and confirm.

Step 2. After setting, press button " to confirm and enter CT ratio setting interface.

## 7.2.8 CT Ratio Setting Interface

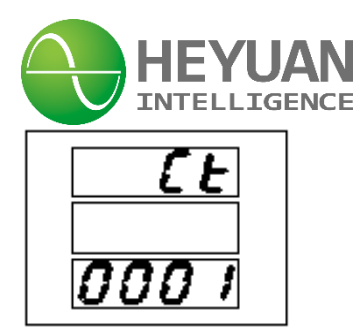

This interface displays the present CT ratio, whose value ranges from 1 to 9999. The setting methods are as follows.

Step 1. Press button "<sup>(1)</sup>" or button "<sup>(1)</sup>" to change value of the first digit, which ranges from 0 to 9.

Step 2. Press button " to shift digits left.

Step 3. Repeat step 1 and step 2 until the last digit. Change and confirm.

Step 2. After setting, press button " to confirm and enter password inquiry interface.

## 7.2.9 Energy Ratio Switch Setting Interface

| Ent |
|-----|
|     |
| 0   |

Enter password inquiry interface, input password "1111" and enter energy ratio switch setting interface. "1" referring to open state of the energy ratio switch, which means the energy value on the energy interface is the real primary energy value. "0" referring to closed state of the energy ratio switch, which means the energy value on the energy interface is the secondary energy value through CTs. Open primary energy value display and close secondary energy value display. After setting,

press button " " to confirm and enter decimal place setting interface.

## 7.2.10 Decimal Place Setting Interface

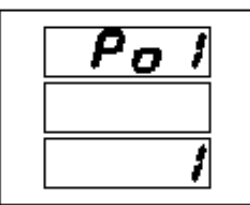

This interface displays the energy decimal places, which can be set as 1, 2 or 3 places. After setting,

press button " to confirm and enter voltage display interface.

## Setting examples:

If the PT ratio is 10kV/400V, the PT ratio will be 25, that is to divide 10,000 by 400. **Remark:** The product of PT ratio and CT ratio is not more than 300,000.

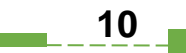

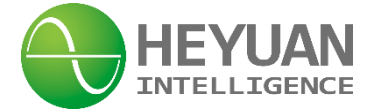

## **Chapter 8 System Parameters**

## 8.1 Basically Measured Parameters Zone (Function Code 03 Read)

| Address<br>(DEC) | Address<br>(HEX) | Category         | Parameter                        | Default                  | Value<br>Range    |
|------------------|------------------|------------------|----------------------------------|--------------------------|-------------------|
| 4096             | 1000             |                  | phase A voltage                  | magnifying<br>100 times  | 0 ~ 65535         |
| 4097             | 1001             |                  | phase B voltage                  | magnifying<br>100 times  | 0 ~ 65535         |
| 4098             | 1002             | Phase<br>Voltage | phase C voltage                  | magnifying<br>100 times  | 0 ~ 65535         |
| 4099             | 1003             |                  | phase voltage mean value         | magnifying<br>100 times  | 0 ~ 65535         |
| 4100             | 1004             |                  | zero sequence voltage            | magnifying<br>100 times  | 0 ~ 65535         |
| 4101             | 1005             |                  | line voltage(A-B)                | magnifying<br>100 times  | 0 ~ 65535         |
| 4102             | 1006             | Line             | line voltage(B-C)                | magnifying<br>100 times  | 0 ~ 65535         |
| 4103             | 1007             | Voltage          | line voltage(C-A)                | magnifying<br>100 times  | 0 ~ 65535         |
| 4104             | 1008             |                  | line voltage mean value          | magnifying<br>100 times  | 0 ~ 65535         |
| 4105             | 1009             |                  | phase/line Current of phase<br>A | magnifying<br>1000 times | 0 ~ 65535         |
| 4106             | 100A             |                  | phase/line Current of phase<br>B | magnifying<br>1000 times | 0 ~ 65535         |
| 4107             | 100B             | Current          | phase/line Current of phase<br>C | magnifying<br>1000 times | 0 ~ 65535         |
| 4108             | 100C             |                  | phase/line Current mean<br>value | magnifying<br>1000 times | 0 ~ 65535         |
| 4109             | 100D             |                  | zero sequence current            | magnifying<br>1000 times | 0 ~ 65535         |
| 4110             | 100E             |                  | active power of phase A          | magnifying<br>1000 times | -32768 ~<br>32767 |
| 4111             | 100F             | Active           | active power of phase B          | magnifying<br>1000 times | -32768 ~<br>32767 |
| 4112             | 1010             | Power            | active power of phase C          | magnifying<br>1000 times | -32768 ~<br>32767 |
| 4113             | 1011             |                  | total three-phase active power   | magnifying<br>1000 times | -32768 ~<br>32767 |

| HEYUAN       |
|--------------|
| INTELLIGENCE |

| 1111 | 1012 |           | reactive newer of phase A         | magnifying | -32768 ~ |  |
|------|------|-----------|-----------------------------------|------------|----------|--|
| 4114 | 1012 |           | Teactive power of phase A         | 1000 times | 32767    |  |
| 1115 | 1012 |           | reactive power of phase R         | magnifying | -32768 ~ |  |
| 4115 | 1015 | Reactive  | reactive power of phase b         | 1000 times | 32767    |  |
| 1116 | 1014 | Power     | reactive power of phase C         | magnifying | -32768 ~ |  |
| 4110 | 1014 |           | reactive power of phase C         | 1000 times | 32767    |  |
| 1117 | 1015 |           | total three-phase reactive        | magnifying | -32768 ~ |  |
| 4117 | 1015 |           | power                             | 1000 times | 32767    |  |
| 1118 | 1016 |           | apparent power of phase $\Lambda$ | magnifying | -32768 ~ |  |
| 4110 | 1010 |           |                                   | 1000 times | 32767    |  |
| 1110 | 1017 |           | apparent power of phase B         | magnifying | -32768 ~ |  |
| 4115 | 1017 | Apparent  | apparent power of phase b         | 1000 times | 32767    |  |
| 4120 | 1019 | Power     | apparent newer of phase C         | magnifying | -32768 ~ |  |
| 4120 | 1018 |           | apparent power of phase C         | 1000 times | 32767    |  |
| 4101 | 1010 |           | total three-phase apparent        | magnifying | -32768 ~ |  |
| 4121 | 1019 |           | power                             | 1000 times | 32767    |  |
| 4122 | 1010 |           | nower factor of phase A           | magnifying | -1000 ~  |  |
| 4122 | IUIA |           | power factor of priase A          | 1000 times | 1000     |  |
| 4122 | 101B |           | nower factor of phase R           | magnifying | -1000 ~  |  |
| 4123 | IUID | Power     | power factor of priase B          | 1000 times | 1000     |  |
| 4124 | 1010 | Factor    | nower factor of phase C           | magnifying | -1000 ~  |  |
| 4124 | 1010 |           |                                   | 1000 times | 1000     |  |
| 4125 | 101D |           | total three-phase power           | magnifying | -1000 ~  |  |
| 4125 | 1010 |           | factor                            | 1000 times | 1000     |  |
| 4126 | 1015 | Frequency | Frequency                         | magnifying | 0~65535  |  |
| 4120 | IOIL | Trequency | Trequency                         | 100 times  | 0 00000  |  |
| 1127 | 101E |           | Voltage Unbalance Factor          | magnifying | 0~65535  |  |
| 4121 | 1011 | Unbalance |                                   | 100 times  | 00000    |  |
| 4128 | 1020 | Factor    | Current Unhalance Factor          | magnifying | 0~65535  |  |
| 4120 | 1020 |           |                                   | 100 times  | 0~00000  |  |

## 8.2 Basically Set Parameters Zone (Function Code 03 Read)

| Address<br>(DEC) | Address<br>(HEX) | Category            | Parameter                                                  | Default | Value Range |
|------------------|------------------|---------------------|------------------------------------------------------------|---------|-------------|
| 8192             | 2000             | Basic<br>Parameters | password protection<br>(protection of basic<br>parameters) | 0       | 0~9999      |
| 8193             | 2001             |                     | meter<br>communication<br>address                          | 1       | 1~247       |

| HEYUAN       |
|--------------|
| INTELLIGENCE |

| 8194                                                           | 2002 |  | serial port baud rate              | 3  | 0:1200, 1:2400,<br>2:4800,<br>3:9600  |
|----------------------------------------------------------------|------|--|------------------------------------|----|---------------------------------------|
| 8195                                                           | 2003 |  | serial port parity<br>check        | 0  | 0:(N,8,1),<br>1:(0,8,1),<br>2:(e,8,1) |
| 8196                                                           | 2004 |  | voltage wiring mode                | 0  | 0: 3LN, 1:<br>2LL                     |
| 8197                                                           | 2005 |  | current wiring mode                | 0  | 0: 3CT, 1:<br>2CT                     |
| 8198                                                           | 2006 |  | PT                                 | 1  | 1~9999                                |
| 8199                                                           | 2007 |  | СТ                                 | 1  | 1~9999                                |
| 8200                                                           | 2008 |  | backlight time(NC)                 | 10 | 5~20(0)                               |
| 8201                                                           | 2009 |  | spare                              |    | 0                                     |
| 8202                                                           | 200A |  | spare                              |    | 0                                     |
| 8203                                                           | 200B |  | monthly energy<br>transferred time | 1  | 1~31                                  |
| 8204                                                           | 200C |  | energy ratio switch                | 0  | 0:closed 1:<br>open                   |
| 8205                                                           | 200D |  | energy decimal<br>places           | 1  | 1~3                                   |
| The product of PT ratio and CT ratio is not more than 300,000. |      |  |                                    |    |                                       |

## 8.3 Real-time Clock Zone (Function Code 0x10 Write; Function Code 03/04 Read)

| Address<br>(DEC) | Address<br>(HEX) | Category | Parameter   | Default | Value Range |
|------------------|------------------|----------|-------------|---------|-------------|
| 12800            | 3200             |          | Year        | 2000    | 2000~2099   |
| 12801            | 3201             |          | Month       | 1       | 1~12        |
| 12802            | 3202             | Time     | Date        | 1       | 1~31        |
| 12803            | 3203             |          | Hour        | 0       | 0~23        |
| 12804            | 3204             |          | Minute      | 0       | 0~59        |
| 12805            | 3205             |          | Second      | 0       | 0~59        |
| 12806            | 3206             |          | Millisecond | 0       | 0~999       |

#### Remark:

1.Set time with function code 0x10 (write). Read time of the meter with function code 03/04 (read). In order to prevent the occurrence of February 31st, the "Time" must be set with the command 10H. Otherwise it will be invalid. The clock chip will automatically turn milliseconds to zero. So milliseconds can be read-only.

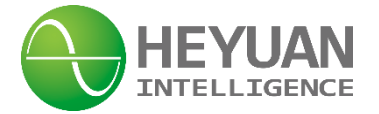

## 8.4 Real-time Energy Zone (Function Code 03/04 Read)

| 16384   4000   Total Active   0   0~99999999.9     16385   4001   Energy   0   0~99999999.9     16386   4002   Import Active   0   0~99999999.9     16387   4003   Energy   0   0~99999999.9     16388   4004   Export Active   0   0~99999999.9     16389   4005   Energy   0   0~99999999.9     16390   4005   Energy   0   0~99999999.9     16391   4007   Energy   0   0~9999999.9     16392   4008   Import Reactive   0   0~9999999.9     16393   4009   Energy   0   0~9999999.9     16394   400A   Export Reactive   0   0~99999999.9     16395   400B   Energy   0   0~99999999.9                               | Address<br>(DEC) | Address<br>(HEX) | Category    | Parameter       | Default | Value Range     |
|----------------------------------------------------------------------------------------------------|------------------|------------------|-------------|-----------------|---------|-----------------|
| 16385 4001 Energy 0 0~99999999.9   16386 4002 Import Active 0 0~99999999.9   16387 4003 Energy 0 0~99999999.9   16388 4004 Export Active 0 0~99999999.9   16389 4005 Total Real-time Energy Total Reactive 0 0~9999999.9   16391 4007 Total Reactive 0 0~99999999.9 0~9999999.9   16392 4008 Import Reactive 0 0~9999999.9 0~9999999.9   16393 4009 Energy 0 0~9999999.9 0~9999999.9   16394 400A Export Reactive 0 0~9999999.9   16395 400B Energy 0 0~9999999.9                                                                                                    | 16384            | 4000             |             | Total Active    | 0       | 0~000000000     |
| 16386   4002   Import Active   0   0~99999999.9     16387   4003   Energy   0   0~99999999.9     16388   4004   Export Active   0   0~99999999.9     16389   4005   Total Real-<br>time Energy   Energy   0   0~9999999.9     16390   4006   Total Reactive   0   0~9999999.9   0~9999999.9     16391   4007   Import Reactive   0   0~9999999.9   0~9999999.9     16392   4008   Import Reactive   0   0~9999999.9   0~9999999.9     16393   4009   Energy   0   0~9999999.9   0~9999999.9     16394   400A   Export Reactive   0   0~9999999.9   0~9999999.9     16395   400B   Energy   0   0~9999999.9   0~9999999.9 | 16385            | 4001             |             | Energy          | 0       | 0/~999999999.9  |
| 16387 4003   16388 4004   16388 4004   16389 4005   16390 4006   16391 4007   16392 4008   16393 4009   16394 400A   16395 400B                                                                                                    | 16386            | 4002             |             | Import Active   | 0       | 0~0000000000    |
| 16388   4004   Export Active   0   0~99999999.9     16389   4005   Total Real-<br>time Energy   Energy   0   0~99999999.9     16390   4006   Total Real-<br>time Energy   Total Reactive   0   0~99999999.9     16391   4007   Import Reactive   0   0~99999999.9     16392   4008   Import Reactive   0   0~99999999.9     16393   4009   Energy   0   0~99999999.9     16394   400A   Export Reactive   0   0~9999999.9     16395   400B   Energy   0   0~9999999.9                                                                                                    | 16387            | 4003             |             | Energy          | 0       | 0/~999999999.9  |
| 16389   4005   Total Real-<br>time Energy   Energy   0   0~99999999.9     16390   4006   time Energy   Total Reactive<br>Energy   0   0~99999999.9     16391   4007   Import Reactive<br>Energy   0   0~99999999.9     16392   4008   Import Reactive<br>Energy   0   0~99999999.9     16393   4009   Export Reactive<br>Energy   0   0~99999999.9     16395   400B   Energy   0   0~9999999.9                                                                                                    | 16388            | 4004             |             | Export Active   | 0       | 0~0000000000    |
| 16390   4006   time Energy   Total Reactive   0   0~99999999.9     16391   4007   Energy   0   0~99999999.9   0~99999999.9     16392   4008   Import Reactive   0   0~99999999.9     16393   4009   Energy   0   0~99999999.9     16394   400A   Export Reactive   0   0~9999999.9     16395   400B   Energy   0   0~9999999.9                                                                                                    | 16389            | 4005             | Total Real- | Energy          | 0       | 0/~999999999.9  |
| 16391   4007   Energy   0   0~399999999.9     16392   4008   Import Reactive<br>Energy   0   0~99999999.9     16393   4009   Energy   0   0~99999999.9     16394   400A   Export Reactive<br>Energy   0   0~99999999.9     16395   400B   Energy   0   0~99999999.9                                                                                                    | 16390            | 4006             | time Energy | Total Reactive  | 0       | 0~0000000000    |
| 16392   4008   Import Reactive   0   0~99999999.9     16393   4009   Energy   0   0~99999999.9     16394   400A   Export Reactive   0   0~99999999.9     16395   400B   Energy   0   0~99999999.9                                                                                                    | 16391            | 4007             |             | Energy          | 0       | 0~999999999.9   |
| 16393   4009   Energy   0   0~399999999.9     16394   400A   Export Reactive   0   0~999999999.9     16395   400B   Energy   0   0~99999999.9                                                                                                    | 16392            | 4008             |             | Import Reactive | 0       | 0 ~ .00000000 0 |
| 16394   400A   Export Reactive   0   0~99999999.9     16395   400B   Energy   0   0~99999999.9                                                                                                    | 16393            | 4009             |             | Energy          | 0       | 0~999999999.9   |
| 16395 400B Energy 0 0~99999999.9                                                                                                    | 16394            | 400A             |             | Export Reactive | 0       | 0               |
|                                                                                                    | 16395            | 400B             |             | Energy          | 0       | 0~~999999999.9  |

Remark:

Г

1. The registers for peak-period, off-peak period and shoulder-period energies refer to those for sharp-period energy.

2. Total real-time energy supports function code 04. Multi-tariff real-time energy doesn't support function code 04 but function code 03.

| The following parameters are not listed. If necessary, please contact Heyuan to get them. |           |                                     |  |  |
|-------------------------------------------------------------------------------------------|-----------|-------------------------------------|--|--|
| Add                                                                                       | Iress     | Deven stev News                     |  |  |
| DEC                                                                                       | HEX       | Parameter Name                      |  |  |
| 4352-4560                                                                                 | 1100-11DO | Harmonic Parameters Zone            |  |  |
| 8448-8477                                                                                 | 2100-211D | Multi-tariff Period Setting Zone    |  |  |
| 16640-17369                                                                               | 4100-43D9 | Multi-tariff Historical Energy Zone |  |  |

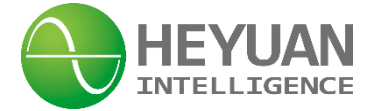

## **Chapter 9 After-sales Service**

## **Product Warranty**

- 1. The product warranty period is one year.
- 2. The company is responsible for free maintenance or exchange within one-year warranty period.

3. The cost of the components and freight shall be charged for improper meter installation and/or operation.

4. Over the warranty period, part of the maintenance cost according to actual situation will be charged.

#### Service Guarantee

- 1. Product technical consulting and quality complaints will be replied within 12 hours.
- 2. Solutions for quality complaints will be provided within 24 hours.
- 3. Except statutory holidays and force majeure.

## **Chapter 10 Contact Us**

Headquarter Add.: 7F No.1 Aosheng Building, 1166 Xinluo Street, High-tech Development Zone, Jinan, P.R. China 250101

Factory Add.: 2F Innovation Factory, Feiyue Road, High-tech Development Zone, Jinan, P.R. China 250101

Tel: +86 68621770-863

E-mail: info@heyuanintel.com

Website: www.heyuanintel.com

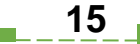